| Datei Bearbeiten Ansicht Navigation Nachricht Termine und Aufgaben OpenPGP Extras Hilfe |                                                                                     |                                                       |  |  |
|-----------------------------------------------------------------------------------------|-------------------------------------------------------------------------------------|-------------------------------------------------------|--|--|
| 📥 Abrufen 🔹 📝 Verfassen 🔹 📗 Adressbuch 🕓                                                | Schlagwörter * 🔄 Entschlüsseln                                                      | P₊ In allen Konten suchen                             |  |  |
| 📩 Posteingang - Gruppierte Ordner 🛛 📴 Kalender 🛛 🗴                                      |                                                                                     |                                                       |  |  |
| Gruppierte Ordner 🔹 🗸                                                                   | E Betreff                                                                           | 😭 👓 Von 🔒 Datum 🥆 Ablageori                           |  |  |
| 🔺 📥 Posteingang (1)                                                                     | SI-LIST] Re: Decoupling capacitors selection                                        | 🖙 🔍 Lakshmi Narayanan Sowrirajan, 🔹 10:24 👘 Posteinga |  |  |
| 📥 hermann@ruckerbauer.de                                                                | [Bug 541643] no difference between opening subfolders vs. changing to the subfolder | 😭 🔹 bugzilla-daemon@mozilla.org 🔹 10:22 Posteinga     |  |  |
| lermann.ruckerbauer@eyeknowhow.de (1)                                                   | [SI-LIST] Re: The necessity of Pull-up resistors in DDR2                            | 😭 • Hirshtal Itzhak • 10:02 Posteinga                 |  |  |
| 📥 hermann.ruckerbauer@googlemail.com                                                    | Ihre Treue wird jetzt belohnt, Hermann Ruckerbauer!                                 | 🖙 • Vistaprint 🛛 • 08:41 Posteinga                    |  |  |
| lnbox ruckb@gmx.de                                                                      | Acronis Support Case 00499559 [ref:00D3Zcb.50057x8Cn:ref]                           | 😭 • Abhishesk Dham • 07:34 Posteinga                  |  |  |
| Entwürfe                                                                                | Google Alert - Qimonda                                                              | 😭 • Google Alerts • 31.01.2010 Posteinga              |  |  |
| ▷ 📕 Gesendet                                                                            | Receipt for Your Payment to Devon's Firefox Extensions                              | 😭 • service@paypal.com • 28.01.2010 Posteinga         |  |  |
| 💩 Alle Nachrichten                                                                      |                                                                                     |                                                       |  |  |
| 실 Spam                                                                                  |                                                                                     |                                                       |  |  |
| Papierkorb                                                                              |                                                                                     |                                                       |  |  |
| 🔊 Postausgang                                                                           |                                                                                     |                                                       |  |  |
| ▷ 🖂 hermann@ruckerbauer.de                                                              |                                                                                     |                                                       |  |  |
| kermann.ruckerbauer@eyeknowhow.de                                                       |                                                                                     |                                                       |  |  |
| ▷ 🔤 hermann.ruckerbauer@googlemail.com                                                  |                                                                                     |                                                       |  |  |
| 🛽 🖳 Inbox ruckb@gmx.de                                                                  |                                                                                     |                                                       |  |  |
| 🔊 Postausgang                                                                           |                                                                                     |                                                       |  |  |
| ▷ 2008_Privat                                                                           |                                                                                     |                                                       |  |  |
| ▷ <mark></mark>                                                                         |                                                                                     |                                                       |  |  |
| ▷ <mark></mark> 2009_Privat                                                             |                                                                                     |                                                       |  |  |
| ▲ 2010_EKH                                                                              |                                                                                     |                                                       |  |  |
| FirmenKontakte                                                                          |                                                                                     |                                                       |  |  |
| vs₄Organisatorisches                                                                    |                                                                                     |                                                       |  |  |
| ▶ <mark></mark> Einkaufen                                                               |                                                                                     |                                                       |  |  |
| Fix                                                                                     |                                                                                     |                                                       |  |  |
| ▷ Internet                                                                              |                                                                                     |                                                       |  |  |
| MotivMedia                                                                              |                                                                                     |                                                       |  |  |
| ▷ Software                                                                              |                                                                                     |                                                       |  |  |
| Steuer                                                                                  |                                                                                     |                                                       |  |  |
| Webcasts (1)                                                                            |                                                                                     |                                                       |  |  |
| Werbungsangebote                                                                        |                                                                                     |                                                       |  |  |
| A Projekte                                                                              |                                                                                     |                                                       |  |  |
| Bayr_Gründerpreis                                                                       |                                                                                     |                                                       |  |  |
| Elpida                                                                                  |                                                                                     |                                                       |  |  |
| EmbeddedWorld2010                                                                       |                                                                                     |                                                       |  |  |
|                                                                                         |                                                                                     |                                                       |  |  |

If I click with the mouse in front of the triangle (as in the screenshot) the current active folder will change from "Posteingang" to "Firmenkontakte". The same will happen if I click on the yellow folder icon or the folder name.

| Datei Bearbeiten Ansicht Navigation Nachricht Iermine und Aufgaben OpenPGP Extras Hilfe                                                                                                    |                                                                                     |                                   |                                          |  |
|----------------------------------------------------------------------------------------------------|-------------------------------------------------------------------------------------|-----------------------------------|------------------------------------------|--|
| 📩 Abrufen 🔹 📝 Verfassen 🔹 📗 Adressbuch  📎 Si                                                                                                    | chlagwörter * 🔄 Entschlüsseln                                                       | ₽↓ In allen Konten suchen         |                                          |  |
| 🛃 Posteingang - Gruppierte Ordner 🛛 📑 Kalender 🛛 🖂                                                                                                    |                                                                                     |                                   |                                          |  |
| Gruppierte Ordner 🛛 🖌 🕨                                                                                                    | 🚡 🥝 Betreff                                                                         | 😭 🚥 Von                           | 🔒 Datum 🔻 Ablageori                      |  |
| 🔺 📥 Posteingang (1) 🔷                                                                                                    |                                                                                     | ☆ 🔹 Lakshmi Narayanan Sowrirajan, | . 10:24 Posteinga                        |  |
| hermann@ruckerbauer.de                                                                                                    | [Bug 541643] no difference between opening subfolders vs. changing to the subfolder | 🖙 🔹 bugzilla-daemon@mozilla.org   | <ul> <li>10:22 Posteinga</li> </ul>      |  |
| hermann.ruckerbauer@eyeknowhow.de (1)                                                                                                    | [SI-LIST] Re: The necessity of Pull-up resistors in DDR2                            | 😭 🔹 Hirshtal Itzhak               | <ul> <li>10:02 Posteinga</li> </ul>      |  |
| hermann.ruckerbauer@googlemail.com                                                                                                    | Ihre Treue wird jetzt belohnt, Hermann Ruckerbauer!                                 | 😭 🔹 Vistaprint                    | <ul> <li>08:41 Posteinga</li> </ul>      |  |
| A Inbox ruckb@gmx.de                                                                                                    | Acronis Support Case 00499559 [ref:00D3Zcb.50057x8Cn:ref]                           | 😭 🔹 Abhishesk Dham                | <ul> <li>07:34 Posteinga</li> </ul>      |  |
| ▶ 🖹 Entwürfe                                                                                                    | Google Alert - Qimonda                                                              | 😭 🔹 Google Alerts                 | <ul> <li>31.01.2010 Posteinga</li> </ul> |  |
| ▷ 📕 Gesendet                                                                                                    | Receipt for Your Payment to Devon's Firefox Extensions                              | 😭 🔹 service@paypal.com            | <ul> <li>28.01.2010 Posteinga</li> </ul> |  |
| Alle Nachrichten                                                                                                    |                                                                                     |                                   |                                          |  |
| 실 Spam                                                                                                    |                                                                                     |                                   |                                          |  |
| Papierkorb                                                                                                    |                                                                                     |                                   |                                          |  |
| 🔊 Postausgang                                                                                                    |                                                                                     |                                   |                                          |  |
| ▷ ⋈ hermann@ruckerbauer.de                                                                                                    |                                                                                     |                                   |                                          |  |
| Renarce and the second second |                                                                                     |                                   |                                          |  |
| ▷ 🔤 hermann.ruckerbauer@googlemail.com                                                                                                    |                                                                                     |                                   |                                          |  |
| 4 🖳 Inbox ruckb@gmx.de                                                                                                    |                                                                                     |                                   |                                          |  |
| Postausgang                                                                                                    |                                                                                     |                                   |                                          |  |
| ▷ 2008_Privat                                                                                                    |                                                                                     |                                   |                                          |  |
| ▷ 2009_EKH                                                                                                    |                                                                                     |                                   |                                          |  |
| ▶ 2009_Privat                                                                                                    |                                                                                     |                                   |                                          |  |
| ▲ 2010_EKH                                                                                                    |                                                                                     |                                   |                                          |  |
| FirmenKontakte                                                                                                    |                                                                                     |                                   |                                          |  |
| Progenisatorisches                                                                                                    |                                                                                     |                                   |                                          |  |
| Einkaufen                                                                                                    |                                                                                     |                                   |                                          |  |
|                                                                                                    |                                                                                     |                                   |                                          |  |
| Mati Madia                                                                                                    |                                                                                     |                                   |                                          |  |
|                                                                                                    |                                                                                     |                                   |                                          |  |
| Stever                                                                                                    |                                                                                     |                                   |                                          |  |
| Webcasts (1)                                                                                                    |                                                                                     |                                   |                                          |  |
| Werbungsangebote                                                                                                    |                                                                                     |                                   |                                          |  |
| A Projekte                                                                                                    |                                                                                     |                                   |                                          |  |
| Bayr Gründerpreis                                                                                                    |                                                                                     |                                   |                                          |  |
| Elpida                                                                                                    |                                                                                     |                                   |                                          |  |
| EmbeddedWorld2010                                                                                                    |                                                                                     |                                   |                                          |  |
|                                                                                                    |                                                                                     |                                   |                                          |  |

If I click with the mouse exactly over the triangle the current active folder will stay on "Posteingang" and on the left side the subfolders for "Firmencontakte" will be shown. The triangle needs to be hit very exact and this is my problem.

There is no visual indication that this click does something different then the click on The last page.